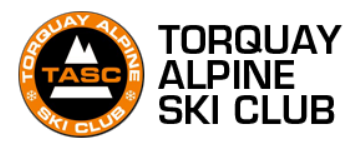

# **Torquay Alpine Ski Club**

# **Membership Guide**

- 1. Memberships without an existing account with us
- 2. Memberships with an existing account with us (Magic links)
- 3. Memberships for multiple people

## 1. Memberships without an existing account with us!

Step 1: Visit our Torquay Alpine Ski Club website

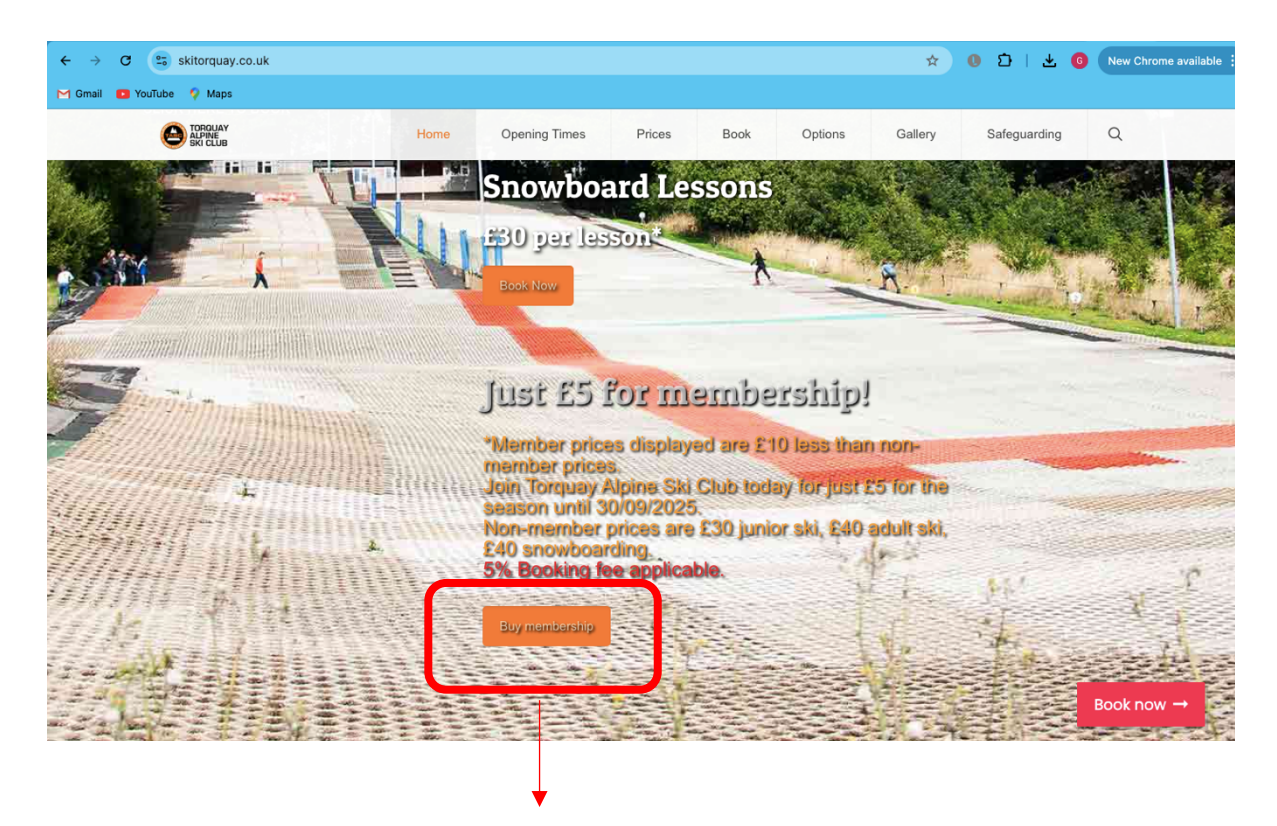

Click on 'Buy Membership'

#### Step 2: Select your membership

| ← → C s widget.eola.co/2ur4j/memberships                                                                                                    | 🖈 0 🖸   🛃 🕢 New Chrome available 🗄                                                                                                    |
|----------------------------------------------------------------------------------------------------|----------------------------------------------------------------------------------------------------|
| TORDUAY<br>ALPINE<br>SKI CLUB                                                                                                    | ₩ ⊗ Ξ                                                                                                    |
| < Memberships                                                                                                    |                                                                                                    |
| Image: State of the state of the state | A years old) 1st October 2024 - 30th September 2025<br>I you can enjoy your favourite sport all year round for just<br>l of our members to book and attend any of our members<br>bership runs from the 1st October until 30th September |

Memberships have to be bought one at a time.

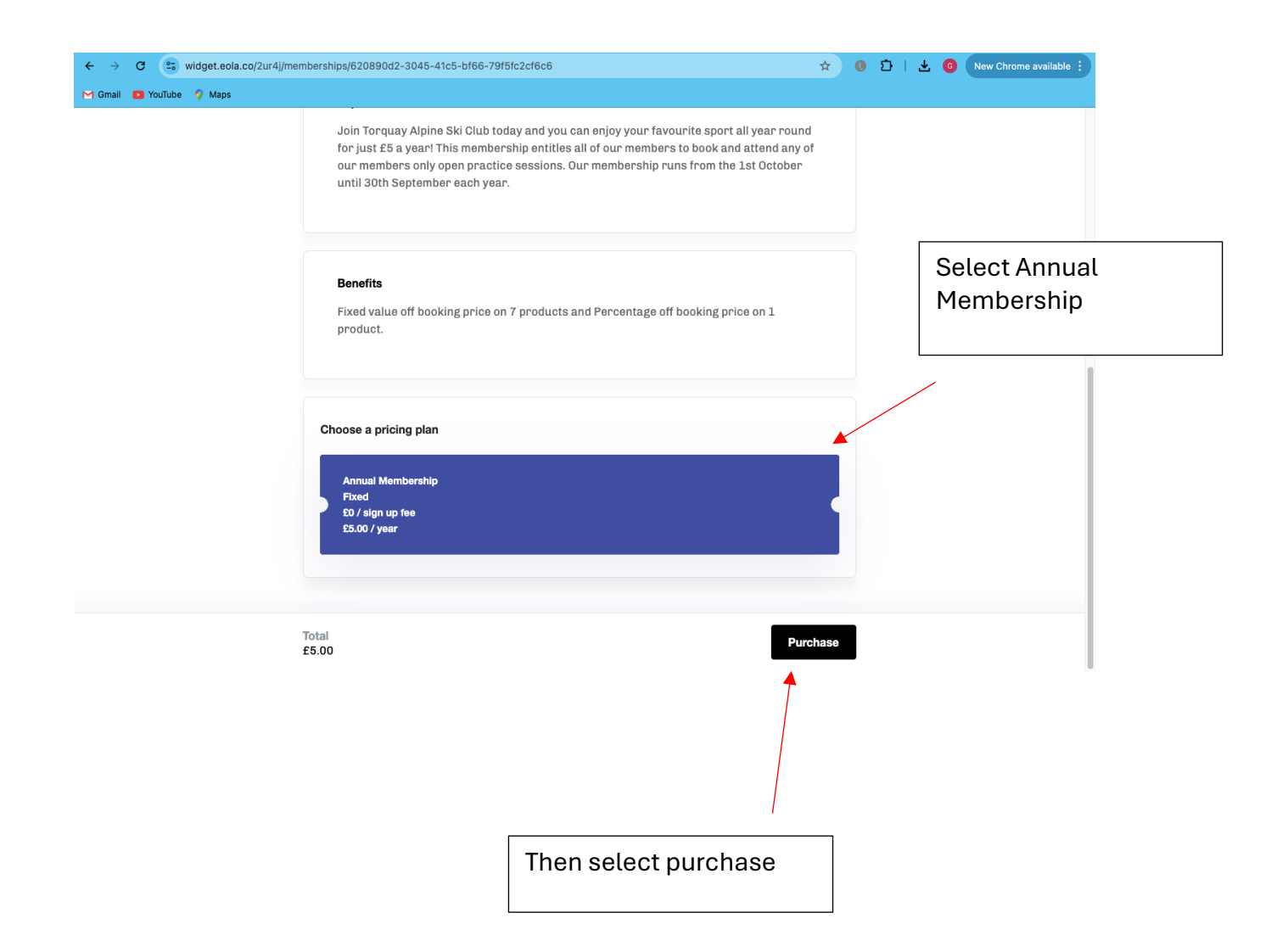

#### Step 3: Make an account with us

| ← → C s widget.eola.co/2ur4j/memberships/620890c             | 12-3045-41c5-bf66-79f5fc2cf6c6                                                                                                    |   | 🖈 0 🗅   🛓 🕝 New Chrome available 🔅 |
|--------------------------------------------------------------|----------------------------------------------------------------------------------------------------|---|------------------------------------|
| Gomail Topilude Waps                                         | Ä                                                                                                    | 8 | =                                  |
| <ul> <li>Sign in</li> </ul>                                  |                                                                                                    |   |                                    |
|                                                              | Sign in<br>Sign in<br>If you have booked with us before or you are a member, get a<br>magic link sent to your email to sign into your account. | Γ | (NOTE: making an                   |
|                                                              | Email (NOTE: makin<br>account with<br>the same as r<br>booking with<br>Send magic link                                                         |   |                                    |
| If you do NOT have an<br>account with us, press 'Sign<br>Up' | Don't have an account?<br>Sign up                                                                                                    |   |                                    |

# Step 4: Completing the account set up

| ← → C ( to widget.eola.co/2ur4j/memberships/620890d2- | 3045-41c5-bf66-79f5fc2cf6c6                                                                                                | 🖈 🛛 🗘   🛃 🔞 New Chrome available 🔅                                                                                    |
|-------------------------------------------------------|----------------------------------------------------------------------------------------------------|----------------------------------------------------------------------------------------------------|
| M Gmail 💶 YouTube 💡 Maps                              |                                                                                                    |                                                                                                    |
|                                                       | <b>Create an account</b><br>Book and checkout faster with an account                                                       |                                                                                                    |
|                                                       | Name                                                                                                    |                                                                                                    |
|                                                       | Email                                                                                                    | Fill in the information with<br>the account holders name<br>and email address, fill the<br>tick boxes, read the terms |
|                                                       | I am happy to receive updates and news from<br>Torquay Alpine Ski Club<br>I am happy to receive updates and news from eola | privacy policy, then press<br>'Sign Up'                                                                               |
|                                                       | Sign up<br>By signing up you agree to our terms and conditions and<br>privacy policy                                       |                                                                                                    |

# Step 5: Fill in the members details

| ← → C 😂 widget.eola.co/2ur4j/checkout 🛧 0 D   🛃 🙆 New Chrome available 🔅                                                                |                                                                                                    |  |  |
|----------------------------------------------------------------------------------------------------|----------------------------------------------------------------------------------------------------|--|--|
| M Gmail 🖸 YouTube 🌻 Maps                                                                                                    |                                                                                                    |  |  |
|                                                                                                    |                                                                                                    |  |  |
| < Checkout                                                                                                    | Enter all of the details as required. Make                                                               |  |  |
| Ŏ                                                                                                    | sure the email                                                                                           |  |  |
| My basket<br>Annual Membership ADULT (18 years and older) 1st October 2024 - 30th September<br>2025<br>£0 / sign up fee<br>£5.00 / year | as the one used to<br>make the account<br>with us. Continue<br>scrolling to fill<br>payment information. |  |  |
| Your details *                                                                                                    |                                                                                                    |  |  |
| Your name          Your name         Your email address (the same one used to make the account in step 4)                               | Once all details<br>have been filled out<br>press 'Book Now'.<br>You should receive                      |  |  |
| Total<br>£5.00 Book now                                                                                                    | an email<br>confirmation of<br>your membership.                                                          |  |  |

# 2. Memberships using an existing account with us / using Magiclinks

#### Step 6: Repeat step 1 and choose your membership

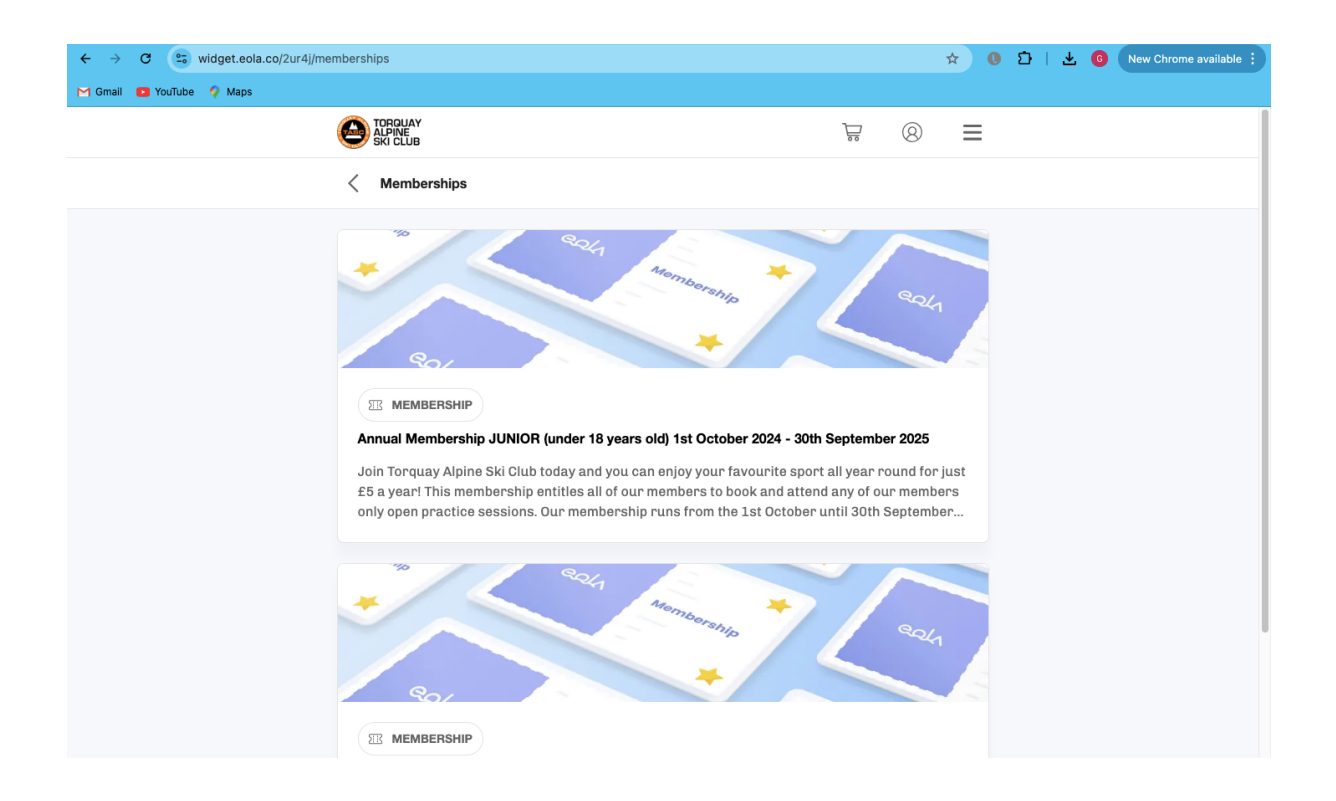

#### Step 7: Sign in

| M Gmail 💶 YouTube 💡 Maps                                              | 🖈 🕕 🖸 🕹 🌀 New Chrome available :                                        |
|-----------------------------------------------------------------------|-------------------------------------------------------------------------|
| TORQUAY<br>ALPINE<br>SKI CLUB                                         | `⊒• ⊗ ≡                                                                 |
| < Sign in                                                             |                                                                         |
| Sign in<br>Sign or you a<br>magic link sent to your email to sign int | are a member, get a<br>to your account.                                 |
| Email                                                                 | address used to make the<br>account and then press 'Send<br>Magic Link' |
| Remember me                                                           |                                                                         |
| Send magic link                                                       |                                                                         |
| Don't have an account?<br>Sign up                                     | ?                                                                       |
|                                                                       |                                                                         |

#### Step 8: Magic Link

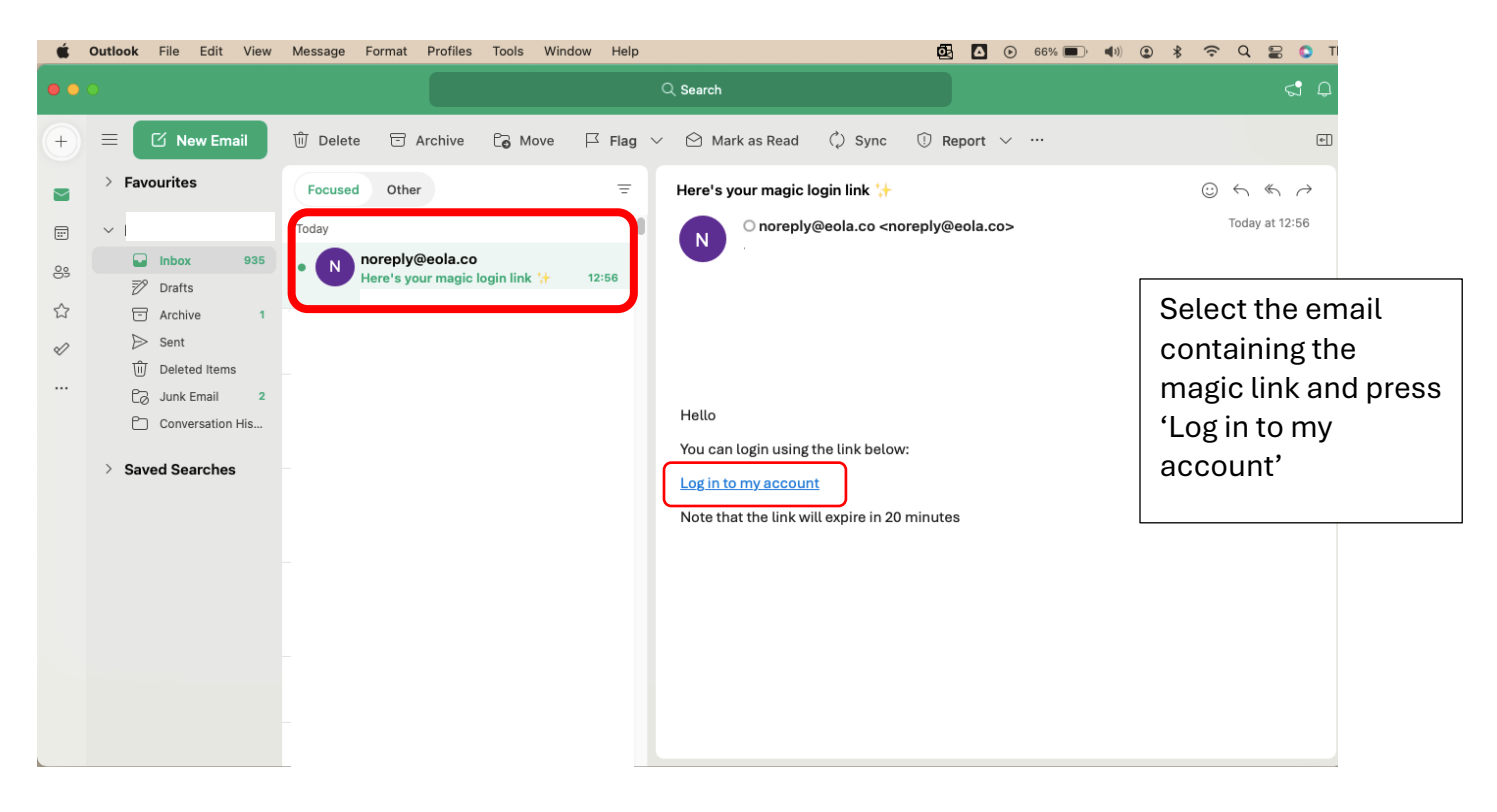

The magic link will return you to your account dashboard on a new tab

| $\leftrightarrow$ $\rightarrow$ C $\bigcirc$ eola.co/dashboard |                                                                                | \$   | 0 D   G | New Chrome available |
|----------------------------------------------------------------|--------------------------------------------------------------------------------|------|---------|----------------------|
| 🎦 Gmail 💶 YouTube 💡 Maps                                       |                                                                                |      |         |                      |
| <mark>eela</mark>                                              |                                                                                | Blog | Explore |                      |
|                                                                | ✓ Signed in successfully.                                                      |      |         |                      |
|                                                                | <b>Hi,</b><br>Welcome to your dashboard                                        |      |         |                      |
| <ul><li>My hub</li><li>Bookings</li></ul>                      | There are tons of activities available at eola. Take a look! Browse activities |      |         |                      |
| <ul> <li>Settings</li> <li>Help</li> </ul>                     |                                                                                |      |         |                      |
| Log out                                                        |                                                                                |      |         |                      |

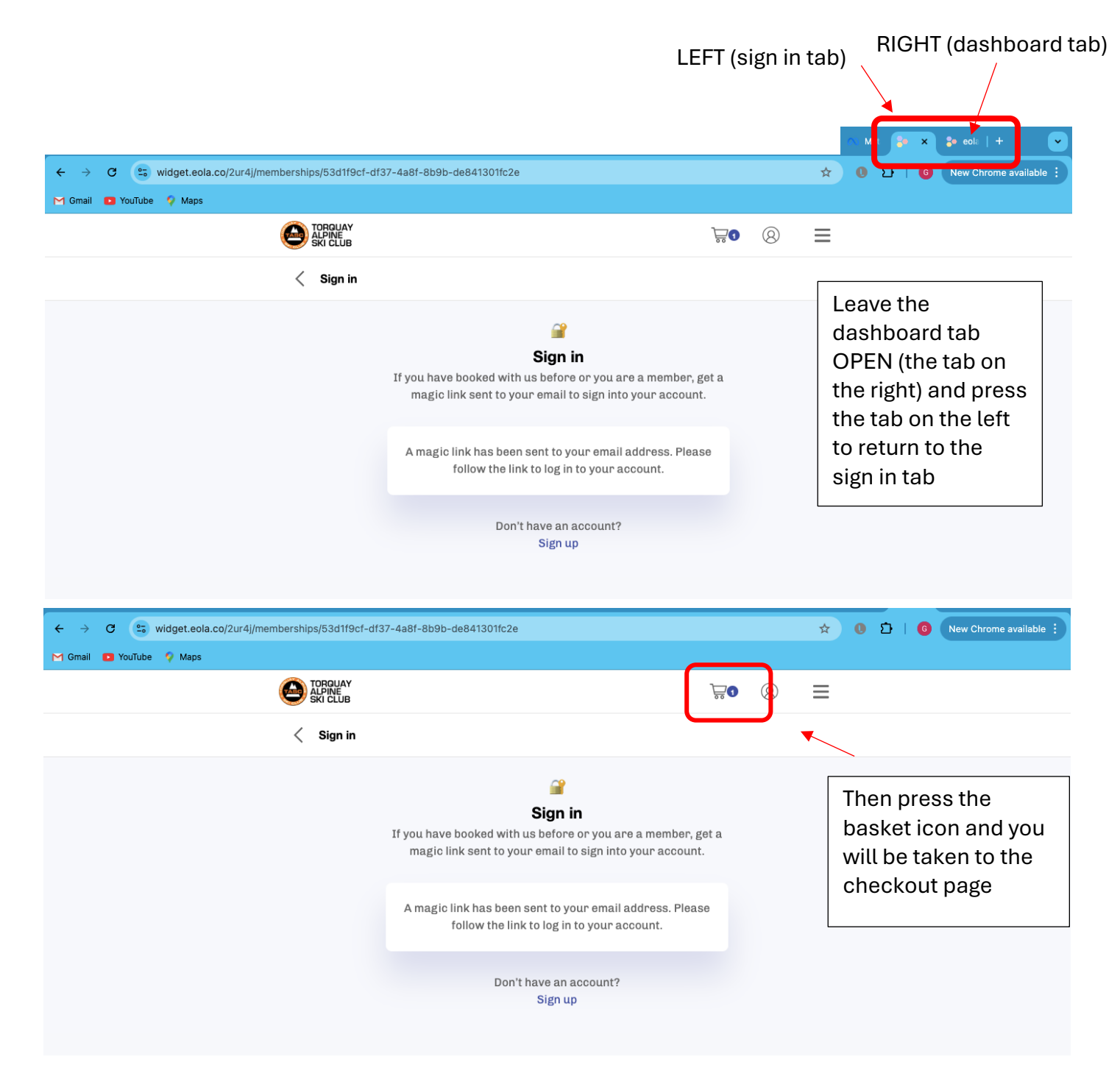

#### Step 9: Repeat step 5 and fill in the members details

| 0 | TORQUAY<br>ALPINE<br>SKI CLUB                                                                             | <b>₩</b> 1 ( | 80      | ≡    |
|---|----------------------------------------------------------------------------------------------------|--------------|---------|------|
| < | Checkout                                                                                                  |              |         |      |
| Č | 5                                                                                                    |              | 05      | 5:47 |
|   | My basket Annual Membership ADULT (18 years and older) 1st October 202 2025 £0 / sign up fee £5.00 / year | 24 - 30th Se | eptembo | er   |
| Y | Your details *                                                                                            |              |         |      |
|   | Phone number                                                                                              |              |         |      |

# 3.Memberships for multiple people

#### Important information when taking out memberships for multiple people:

- 1. Each individual account can have <u>up to 2 memberships</u> linked to it
- 2. HOWEVER these memberships <u>cannot be the same type</u> e.g. 2 adult memberships or 2 junior memberships:

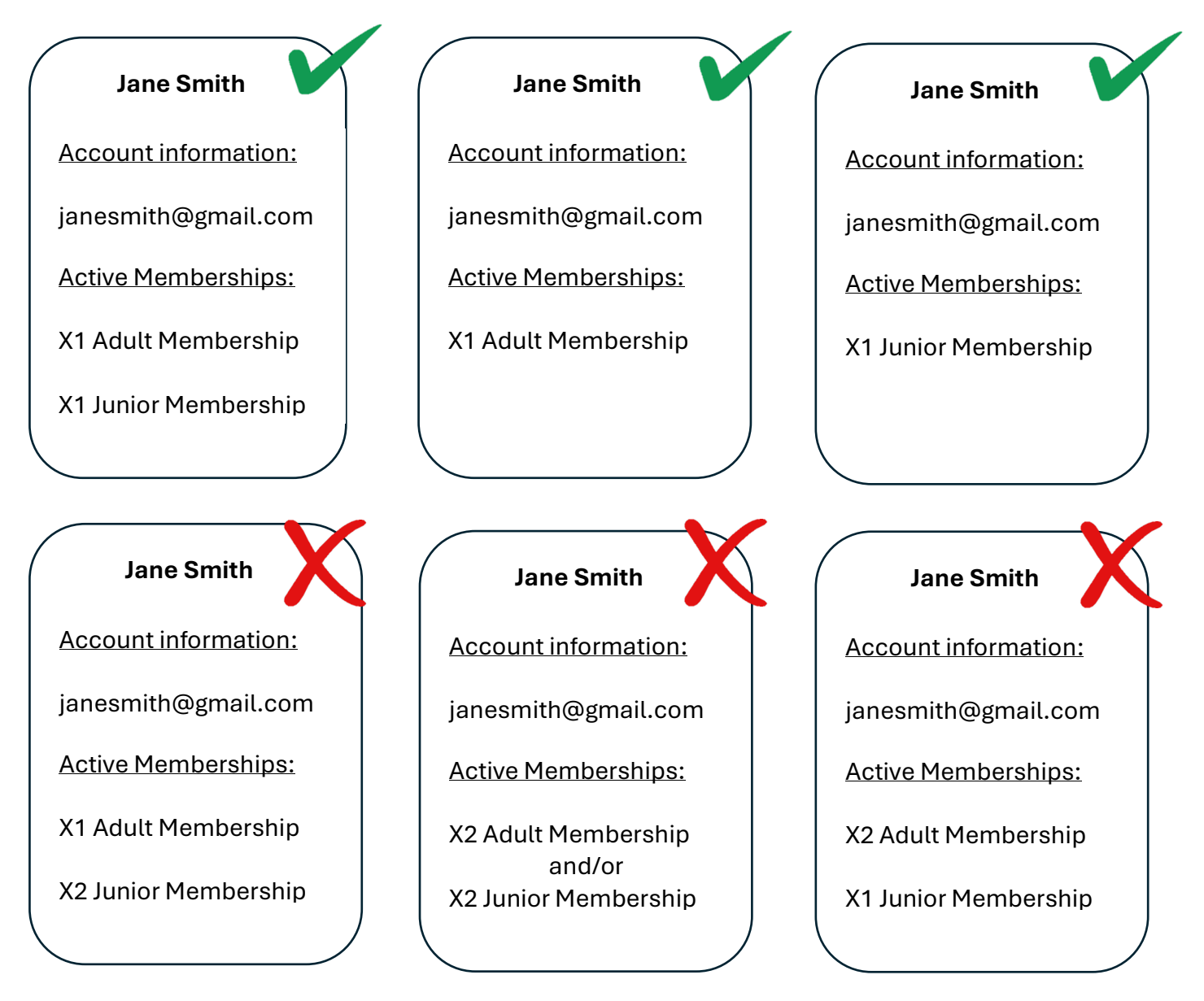

3. If the membership is for a junior only, please select 'organiser not participating' when booking

#### Step 1: First membership

If you do have an account with us: repeat the steps under heading 2 to take out the first membership

If you do not have an account with us: repeat the steps under heading 1 to take out the first membership

### Step 2: Second membership

Once you have received an email confirmation for your first membership, repeat steps 6-8 under heading 2.

When you reach step 9 make sure you enter the name of the second individual as this will be their membership

### Step 3: Memberships for 3+ people

For individuals wanting memberships for the whole family:

- Take out the first membership(s) under one email as above
- Create a second account with us using a DIFFERENT email address e.g. relatives/alternative personal email address
- Then take out the remaining memberships under this second email address, following the same processes as before
- For those needing further memberships, please use further alternative email addresses
- Make sure that the correct name is used when filling in the details for the membership